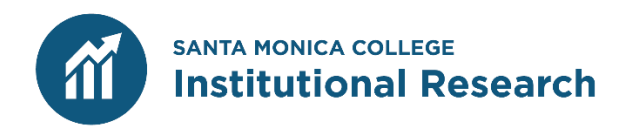

# **SMC Precision Campus**

A Guide to SMC's Data and Program Review Online Platform and Training Exercises

Version April 2025

# **Table of Contents**

| Logging into Precision Campus                                                                                                    | 3  |
|----------------------------------------------------------------------------------------------------|----|
| Screen Interfaces                                                                                                    | 4  |
| <b>Training Exercise #1:</b> Percentage of Business Students Enrolled in At Least Once Distance Education Course, Excluding International Students         | 7  |
| <b>Training Exercise #2:</b> Course Success Rates in the Highest Enrolled History Courses (HIST 10 and HIST 11) Disaggregated by Race/Ethnicity and Gender | 12 |
| <b>Training Exercise #3:</b> Disabled Students Program Participant Headcount Disaggregated by Ed Goal Status                                               | 19 |

# **Logging into Precision Campus**

The SMC Precision Campus site can be found at <u>https://smc.precisioncampus.com/</u>.

The link to the tool can also be found under the following pages on the SMC website:

- 1) Faculty and Staff (<u>https://www.smc.edu/info-for/faculty-staff/</u>) → Login → Precision Campus
- 2) Institutional Research (<u>www.smc.edu</u>) → Precision Campus

The website uses SMC single-sign on (SSO). Use your SMC email as your username and SMC network password (employees only) to access Precision Campus.

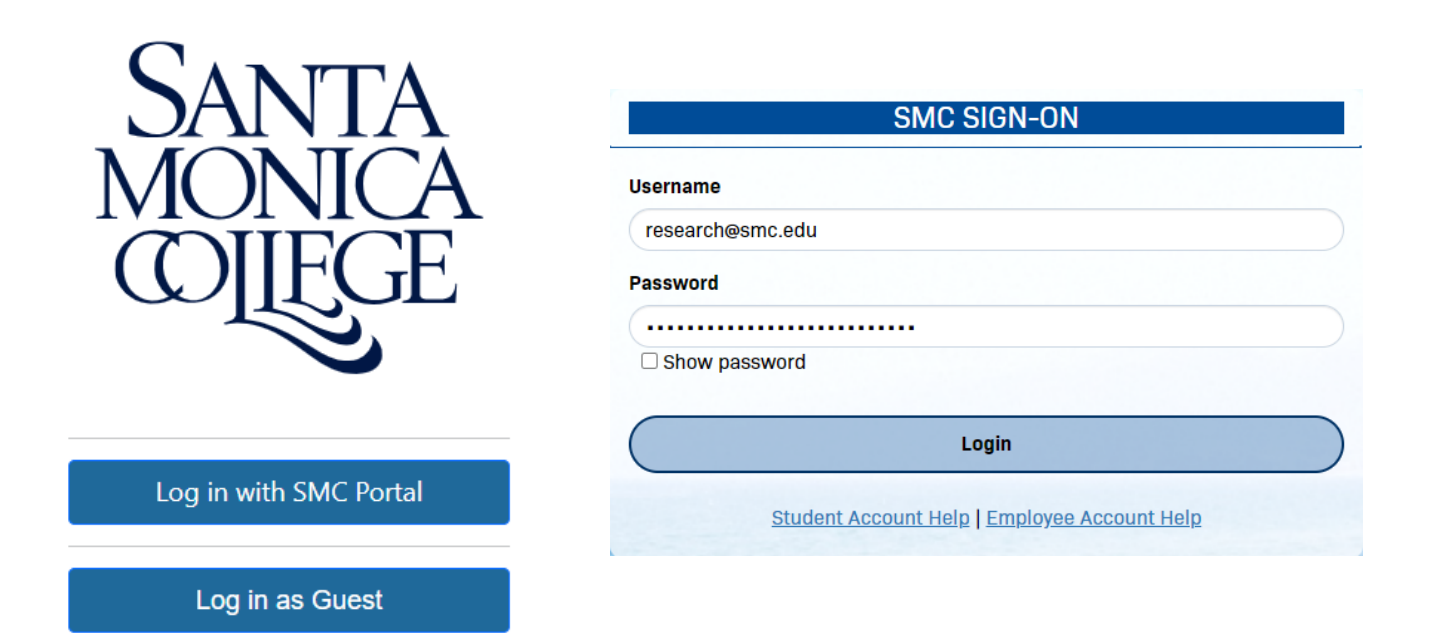

# **Screen Interfaces**

**Menus :** Each data report is organized under broad categories called "data report menus," which are located next to your username at the top of the webpage upon logging in. Click on any of the menus to access the various data reports contained within each one.

| SANTA<br>MANAA<br>COLLE | Fact Book | Program Review | Special Programs | Career Education | ? | Hi, BAUTISTA_ANNEMARRE! |
|-------------------------|-----------|----------------|------------------|------------------|---|-------------------------|
|                         |           |                |                  |                  |   |                         |

**Reports:** Each data report menu contains several data or other types of reports. Click on any of the report titles to access the selected report.

|   |               | Fact Book | Program Review   | Special Progra | ims Career Educat                      | tion 📕 | ?                         | Hi, BAUTISTA |
|---|---------------|-----------|------------------|----------------|----------------------------------------|--------|---------------------------|--------------|
|   | ENROLLMENT    | COURSE OL | ITCOMES COUF     | rses oth       | ER STUDENT OUTCOMES                    | REPORT | USAGE                     |              |
| ( | Student Head  | count     | Course Enrollme  | int            | Average Units Enrolle<br>(Credit Only) | ed s   | itudent Headc<br>(ip Code | ount By      |
|   | Student Ratio | 5         | Average Units (C | redit          |                                        |        |                           |              |
|   |               |           | Only)            |                |                                        |        |                           |              |
|   |               | th        |                  | th             |                                        |        |                           |              |

**Display (Data Reports Only):** The data "display" shows a summary of the data in a chart, table, or both. It automatically updates and refreshes when filters are applied. For most reports, the default display is set to the Fall term.

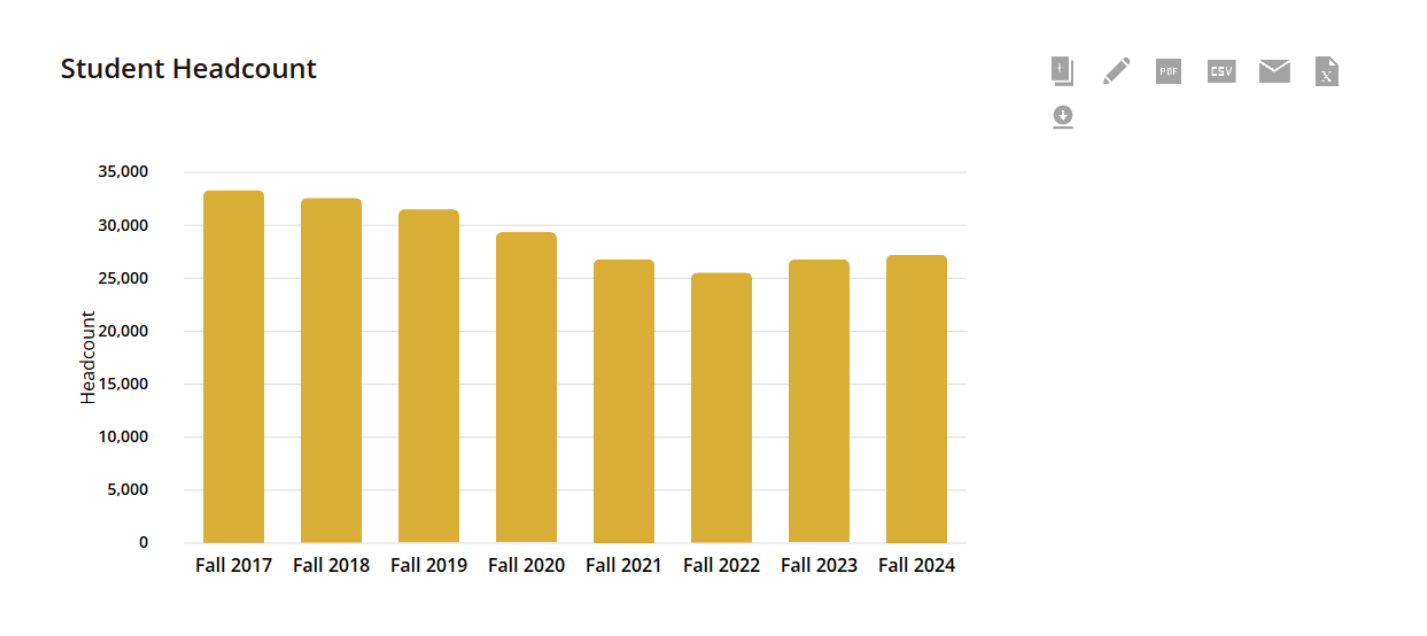

#### Measures: Headcount

|          | Fall 2017 | Fall 2018 | Fall 2019 | Fall 2020 | Fall 2021 | Fall 2022 | Fall 2023 | Fall 2024 |
|----------|-----------|-----------|-----------|-----------|-----------|-----------|-----------|-----------|
| Measures | 33,302    | 32,567    | 31,492    | 29,334    | 26,784    | 25,516    | 26,762    | 27,218    |

**Organization Tree/Filter Bar:** The bar on the far left contains all available filters that can be used to filter and disaggregate the data.

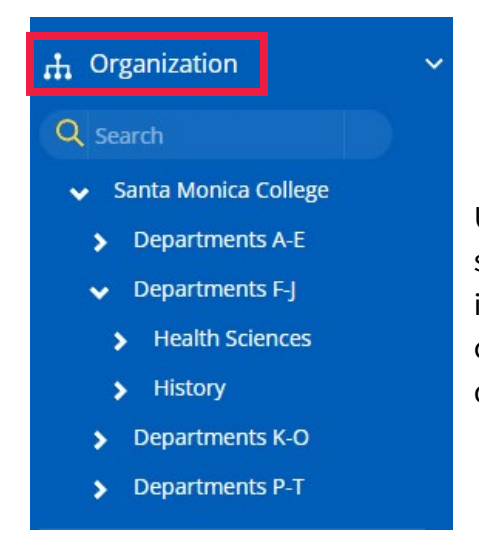

Use the top set of filters, called the "organization tree" to select a specific **department, discipline, course, or section.** The default setting is "Santa Monica College" and produces college-wide (including both credit and noncredit students and enrollment for most data reports) data.

Drill down further by clicking on the arrows (chevron).

The bottom set of filters are used to disaggregate or filter in/out specific student, program, or course attributes.

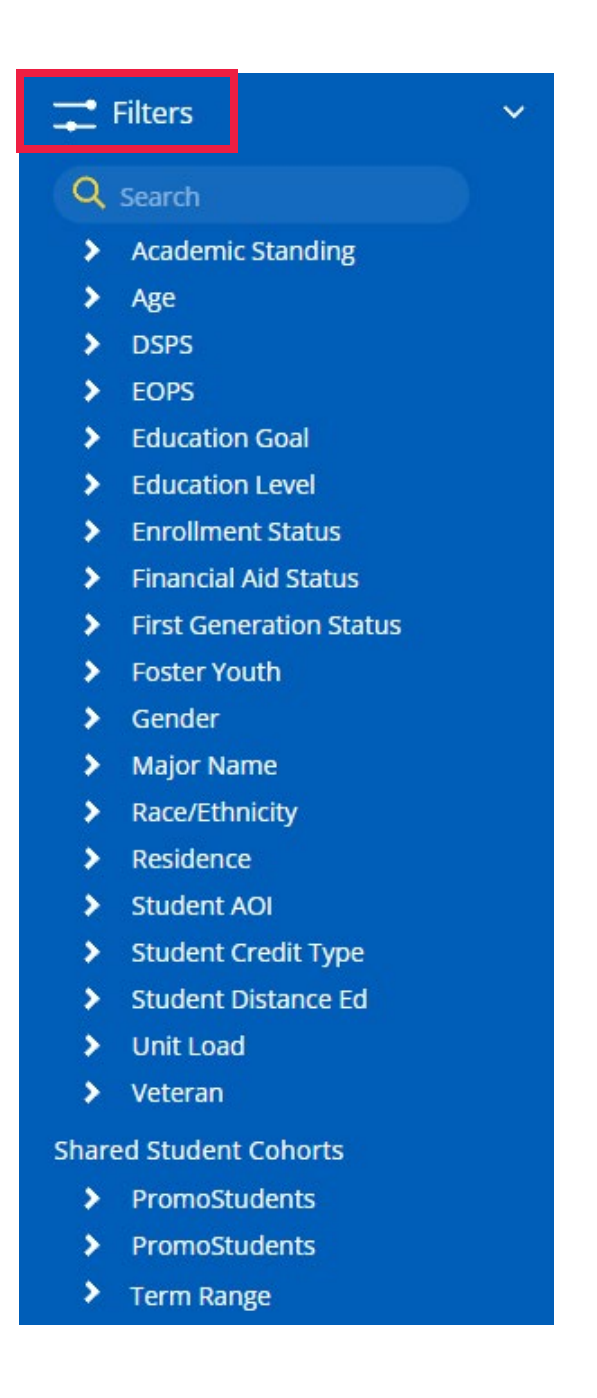

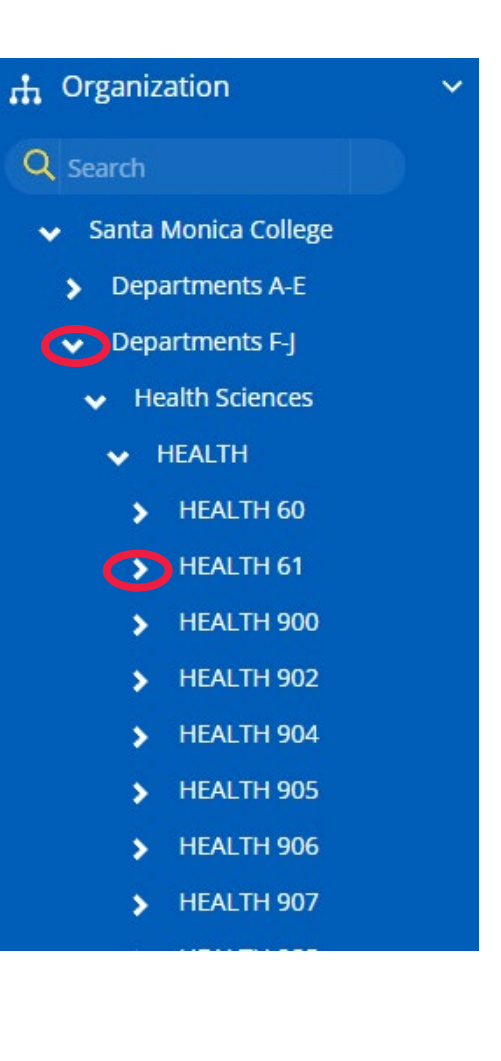

# Training Exercise #1

#### Percentage of Business Students Enrolled in At Least One Distance Education Course, Excluding International Students

In this exercise, you will learn how to use the following functions in Precision Campus:

- FILTER FOR a specific department, course, or program using the organization tree;
- **DISAGGREGATE** the data by a course, program, or student attribute;
- FILTER OUT a subset of the population; and,
- **ADJUST** the display settings.

### Scenario

As the chair of the business department, you are interested in expanding online or distance education course offerings. You want to understand the historical trends in terms of the percentage of students in your department who were enrolled in at least one distance education class. Because there is a policy that allows international students to enroll in only one online class each term, you would like to exclude this population from the data.

| PARAMETERS                                                                                                    | MEASURE                                                                                           |
|----------------------------------------------------------------------------------------------------|---------------------------------------------------------------------------------------------------|
| <ul> <li>Trend over time, last six fall terms</li> <li>Enrolled in at least one course in<br/>the business department</li> <li>Exclude international students</li> </ul> | Percentage of students who<br>enrolled in at least one distance<br>education class at the college |

### **Step-by-Step Instructions**

### **STEP 1: SELECT THE "STUDENT HEADCOUNT" REPORT**

Click on either the "Fact Book" or "Program Review" menu, then navigate to the "Enrollment" subcategory. From there, select "Student Headcount"

#### Fact Book/Program Review $\rightarrow$ Enrollment $\rightarrow$ Student Headcount

#### **STEP 2: FILTER FOR THE BUSINESS DEPARTMENT**

Click on the arrows in the organization tree/filter bar on the top left corner of the report to expand the options until you find the "Business" department. Select it. You will know your filter is applied when the department name is highlighted, and the department name will appear underneath the report title in the display. **Departments A – E \rightarrow Business** 

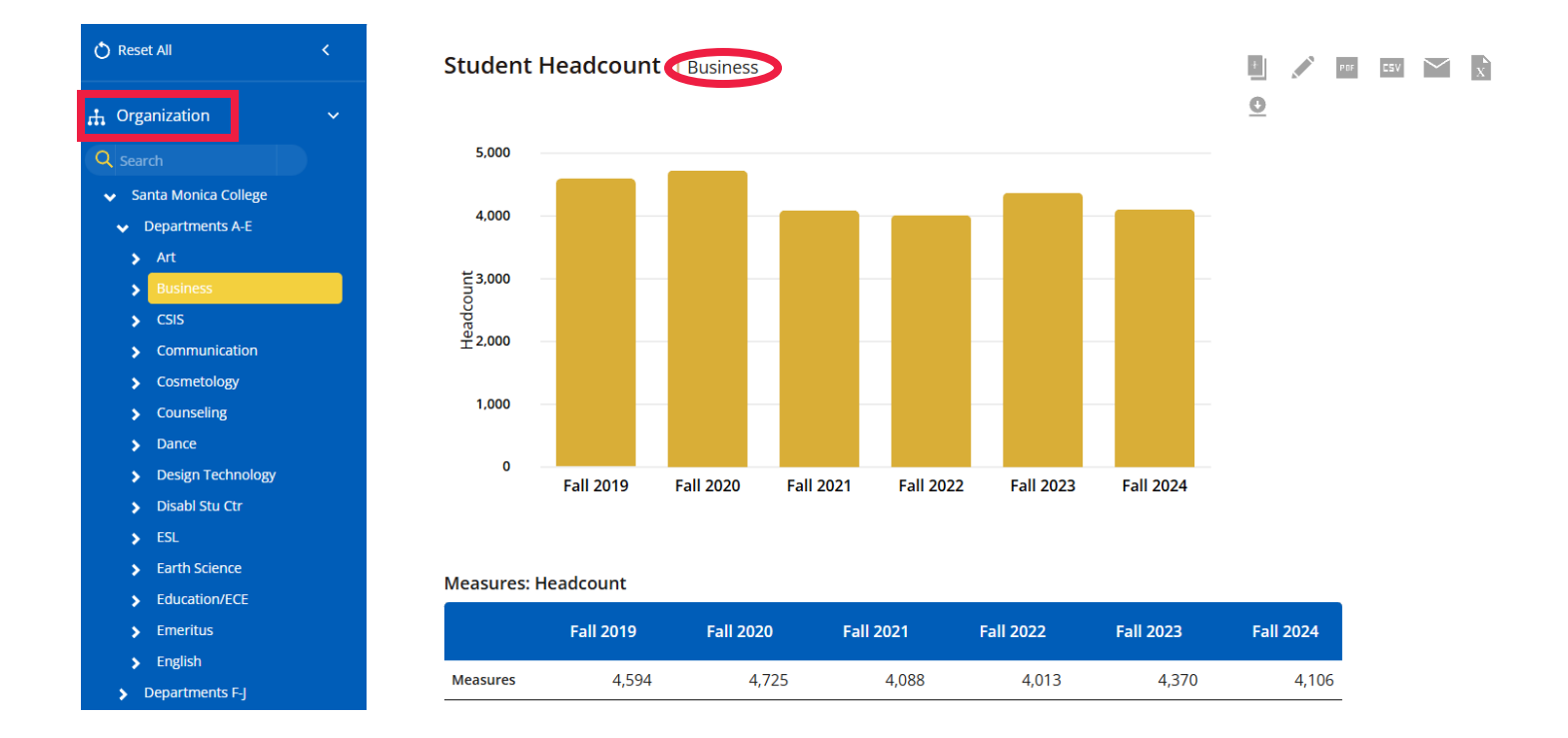

#### **STEP 3: FILTER OUT INTERNATIONAL STUDENTS FROM THE DATA SET**

Scroll down to the "filters" section of the filter bar and click on the **right chevron >** next to "Residence" to see all value options for the attribute.

#### Filters Q Search Academic Standing 2 Age э DSPS 2 > EOPS **Education Goal** > **Education Level** > **Enrollment Status** > **Financial Aid Status** > **First Generation Status** 3 **Foster Youth** > Gender > Major Name > Race/Ethnicity Residence

A checkmark next to a subgroup name means that they will be reflected in the data. To unselect or filter out international students, **place your cursor over "Foreign Country" and press the CTRL button while clicking the mouse.** The checkmark next to "Foreign Country" will disappear, and the data set will automatically update to filter out students with residency in a foreign country.

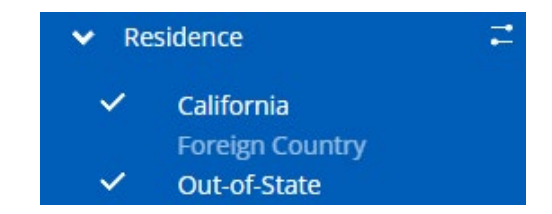

Once a filter is used, a "Limits" note appears under the report title to describe which subgroups in a filter are **included.** For this report, "Foreign Country" is not included in the list which tells us that interational students are excluded.

#### Student Headcount | Business

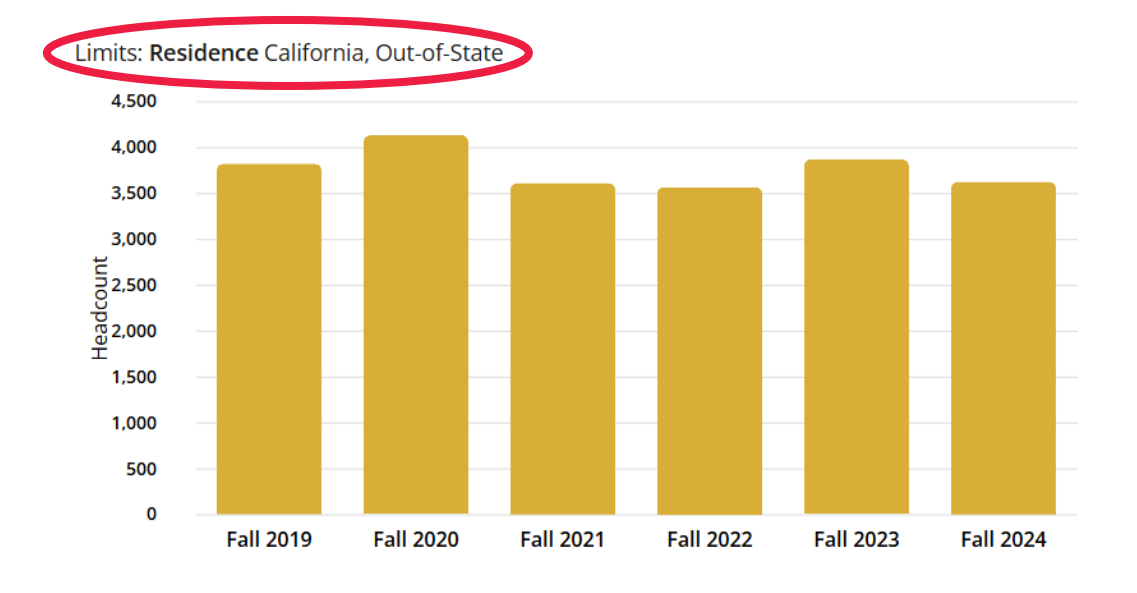

#### **CHECK YOUR DATA:**

Did your filter produce the following numbers in the display?

|          | Fall 2019 | Fall 2020 | Fall 2021 | Fall 2022 | Fall 2023 | Fall 2024 |
|----------|-----------|-----------|-----------|-----------|-----------|-----------|
| Measures | 3,824     | 4,134     | 3,613     | 3,570     | 3,871     | 3,627     |

#### **STEP 4: DISAGGREGATE DATASET BY STUDENT DISTANCE EDUCATION STATUS**

In the filter bar, click on "Student Distance Ed". The chart and table will automatically disaggregate the dataset by students' overall distance education status for the term.

Note: the DE status is not for enrollment in Business courses, but for all courses enrolled at SMC.

Description of attribute values:

- Distance Ed Only: student exclusively enrolled in distance learning courses during the term at SMC
- **Onground Only:** student exclusively enrolled in courses that were offered onground or in-person during the term at SMC
- Both: student enrolled in a mix of distance learning and onground courses during the term at SMC

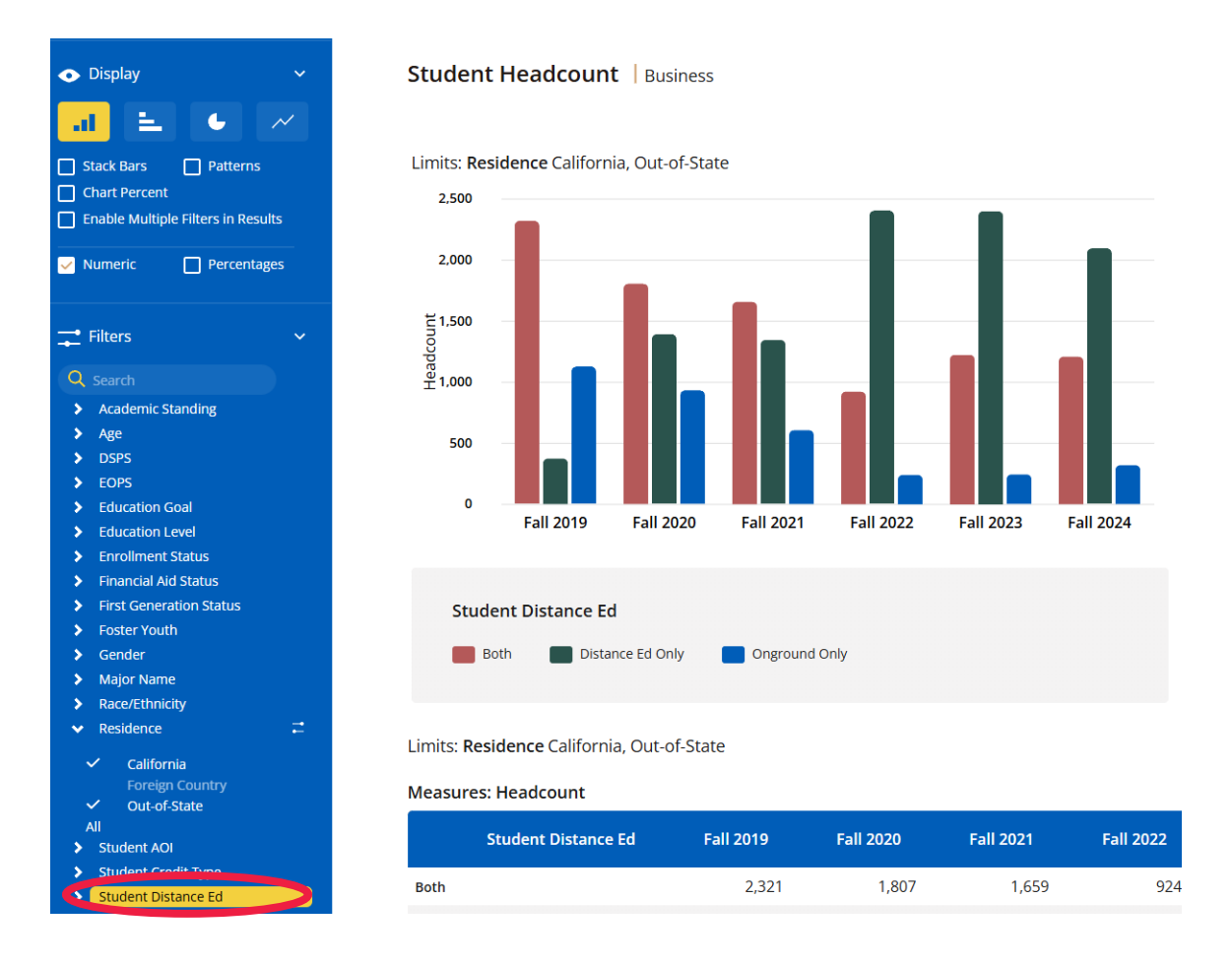

#### CHECK YOUR DATA:

Did your filter/disaggregation produce the following numbers in the display?

| Student Distance Ed | Fall 2019 | Fall 2020 | Fall 2021 | Fall 2022 | Fall 2023 | Fall 2024 |
|---------------------|-----------|-----------|-----------|-----------|-----------|-----------|
| Both                | 2,321     | 1,807     | 1,659     | 924       | 1,225     | 1,210     |
| Distance Ed Only    | 375       | 1,393     | 1,346     | 2,405     | 2,401     | 2,096     |
| Onground Only       | 1,128     | 934       | 608       | 241       | 245       | 321       |
| Total               | 3,824     | 4,134     | 3,613     | 3,570     | 3,871     | 3,627     |

# STEP 5: COMPUTE THE PERCENTAGE OF BUSINESS STUDENTS BY DISTANCE EDUCATION STATUS

In the "display" section in the "filters" menu, click the "%" button which will calculate the percentage of business students in each fall term by distance education status.

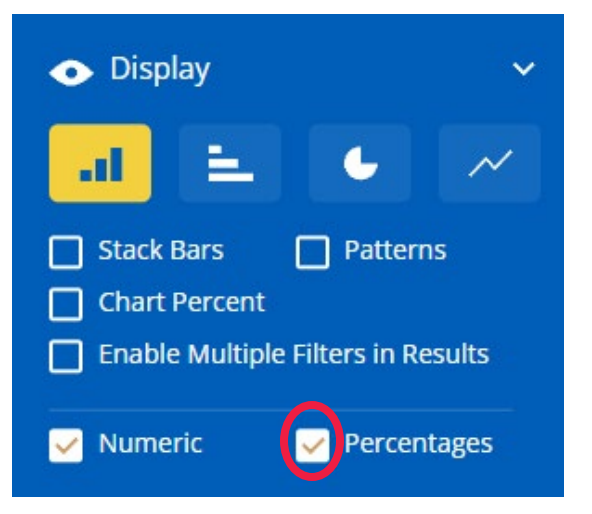

### CHECK YOUR DATA:

Did your filter/disaggregation produce the following numbers in the display?

| Student Distance Ed | Fall 2019 | Fall 2020 | Fall 2021 | Fall 2022 | Fall 2023 | Fall 2024 |
|---------------------|-----------|-----------|-----------|-----------|-----------|-----------|
| Both                | 61%       | 44%       | 46%       | 26%       | 32%       | 33%       |
| Distance Ed Only    | 10%       | 34%       | 37%       | 67%       | 62%       | 58%       |
| Onground Only       | 29%       | 23%       | 17%       | 7%        | 6%        | 9%        |
| Total               | 100%      | 100%      | 100%      | 100%      | 100%      | 100%      |

#### INTERPRETATION OF THE DATA:

In Fall 2019, 71% (61% in "Both" + 10% in "Distance Ed Only") of U.S. resident, business department students were enrolled in a distance learning course. By Fall 2024, the percentage of those who enrolled in a distance learning course grew by 20%, from 71% to 91% (33% in "Both" + 58% in "Distance Ed Only").

What other trends do you observe?

# Training Exercise #2

#### Course Success Rates in Highest Enrolled History Courses Disaggregated by Race/Ethnicity and

#### Gender

Note: This exercise builds on the skills acquired after completion of Exercise #1. Please complete the first exercise before attempting Exercise #2.

In this exercise, you will learn how to use the following functions in Precision Campus:

- **USE MULTI UNIT SELECTION** to filter for more than one department, course, or program in the organization tree;
- **USE MULTIPLE FILTERS AT ONCE** to disaggregate the data by more than one course or student attribute; and,
- **SAVE REPORTS** to the clipboard.

## Scenario

As the chair of the History Department, you are interested in examining course success rates in the two highest enrolled courses (HIST 10 and HIST 11) in one chart. You have used the Precision Campus tool to find course success rates for a single course; but you want to see course success for two courses at once for the Fall 2023 term. In addition, to support your department's equity efforts, you want to disaggregate the data by both student race/ethnicity AND gender. You would like to save the report so that you are able to pull it up in a pinch the next time you log into Precision Campus.

| PARAMETERS                                                                                                    | MEASURE              |
|----------------------------------------------------------------------------------------------------|----------------------|
| <ul> <li>Fall 2023 snapshot</li> <li>Filter for HIST 10 and 11 courses<br/>only</li> <li>Disaggregate by student<br/>race/ethnicity and gender</li> </ul> | Course success rates |

### **Step-by-Step Instructions**

#### **STEP 1: REFRESH ALL FILTERS AND SETTINGS**

When navigating between data reports, Precision Campus retains the filter settings from the previous report and applies them to all other reports. To clear the existing filters and create new ones, click the "Reset All"

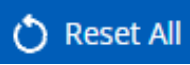

icon located in the top-left corner of the webpage, just below the Santa Monica College logo or click the logo itself.

#### **STEP 2: SELECT THE "COURSE SUCCESS RATES" REPORT**

Click on either the "Fact Book" or "Program Review" menu, then navigate to the "Outcomes" subcategory. From there, select "Course Success Rates"

#### Fact Book/Program Review → Outcomes→ Course Success Rates

The Course Success Rates report produces three measures for credit courses only:

- 1) Success Count: Number of A, B, C, P grades
- 2) Attempts: Number of A, B, C, D, F, I, P, NP, W grades (excludes RD, IP, and EW grades)
- 3) Success Rate (%): (Success Count) / (Attempts) x 100

#### **STEP 3: ENABLE MULTI-UNIT SELECTION**

To see course success data for more than one department, discipline, or course at once, enable the multiple-unit selection button by clicking on it. The button is under the college organization tree in the filter bar.

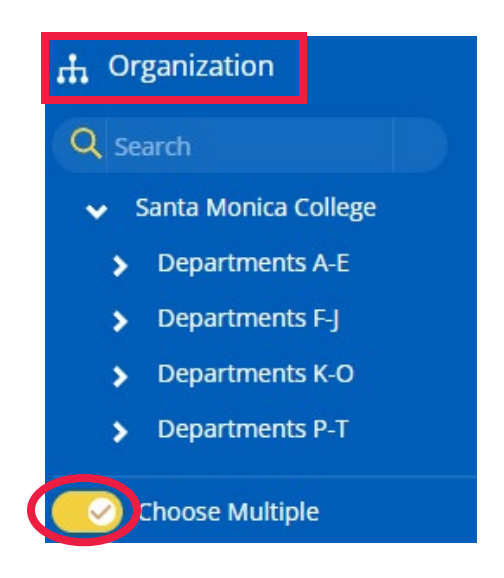

### **STEP 4: SELECT THE TWO HISTORY COURSES**

The "multi-unit selection" button will allow you to select more than one program, discipline, or course at once. Use the arrows in the organization tree and expand your options until you find HIST 10 and HIST 11. Select both courses. Then click the **REFRESH DATASET** button to activate the selections.

#### Departments F-J $\rightarrow$ History $\rightarrow$ HIST $\rightarrow$ HIST 10, HIST 11

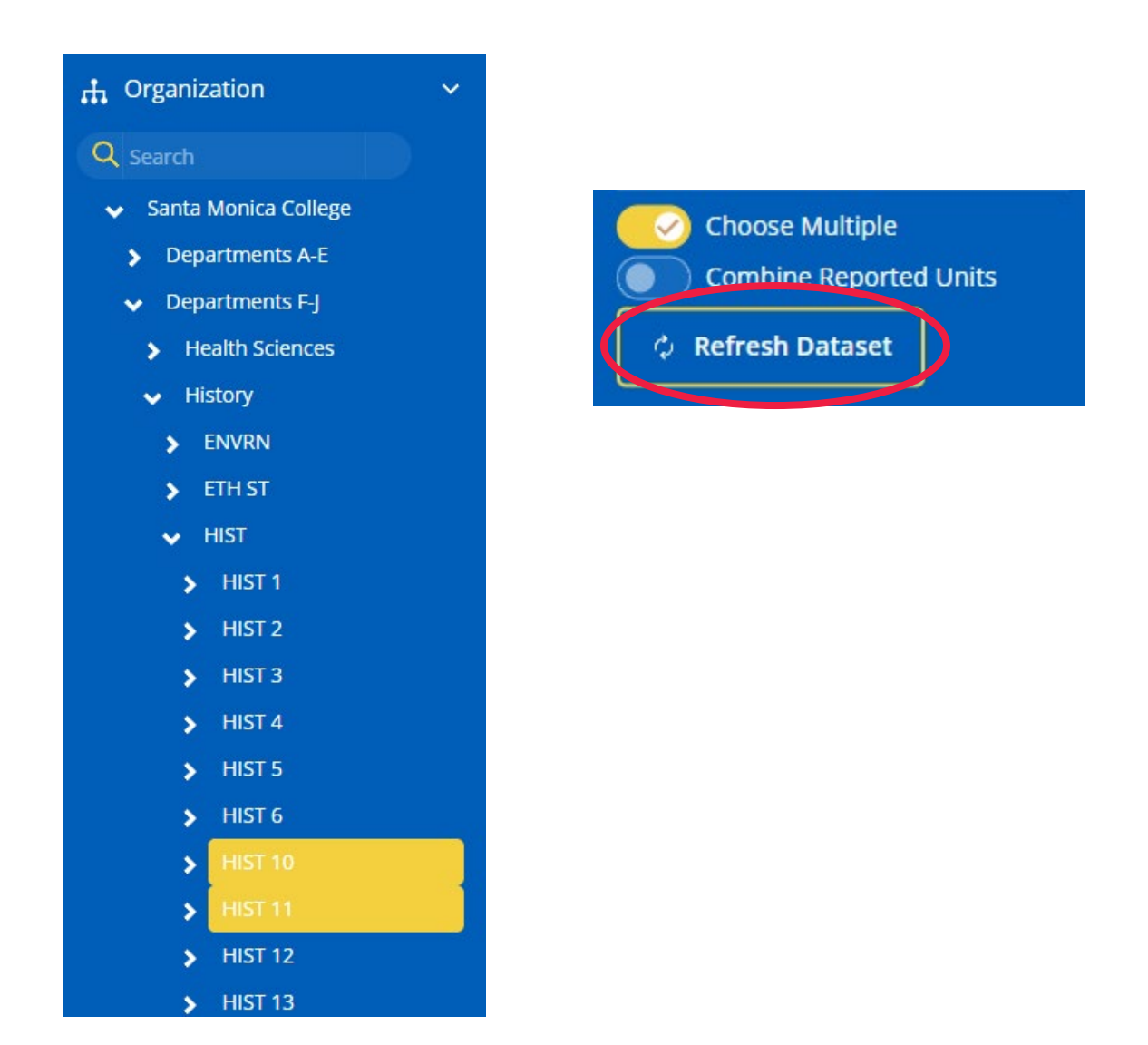

The data in the display section should automatically update and provide you course success rates for both courses.

#### **STEP 5: FILTER FOR FALL 2023 TERM**

Scroll down to the bottom of the "filters" section of the filter bar and click on the **right chevron >** next to "Term Range" to see all value options for the attribute. Move the sliding bar and set to "Fall 2023".

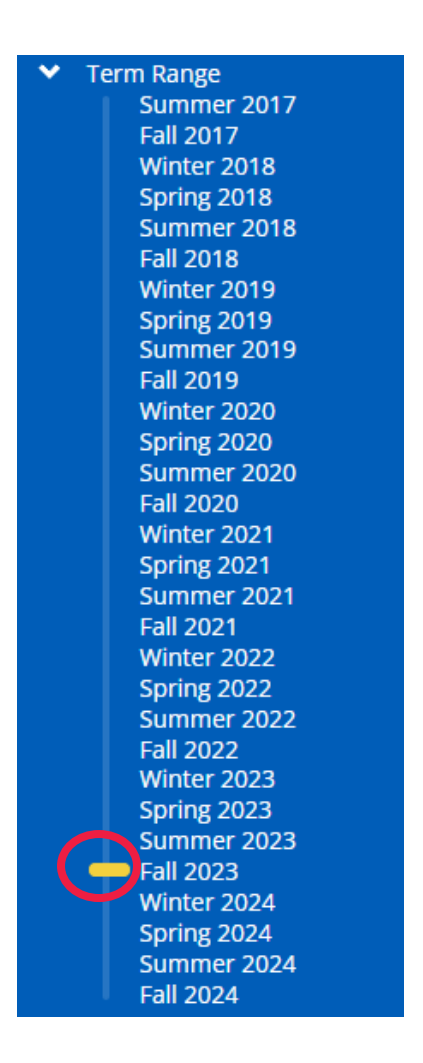

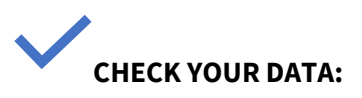

Did your filter produce the following values in the display?

| Unit    |              | Fall 2023     |          |  |
|---------|--------------|---------------|----------|--|
|         | Success Rate | Success Count | Attempts |  |
| HIST 10 | 76%          | 389           | 514      |  |
| HIST 11 | 72%          | 271           | 378      |  |
| Total   | N/A          | 660           | 892      |  |

### **STEP 6: ENABLE MUTIPLE FILTERS**

To disaggregate the course success data by more than one course or student attribute, enable the multiple filters setting by clicking on it. The button is in the "display" section of the filters bar on the left side of the page.

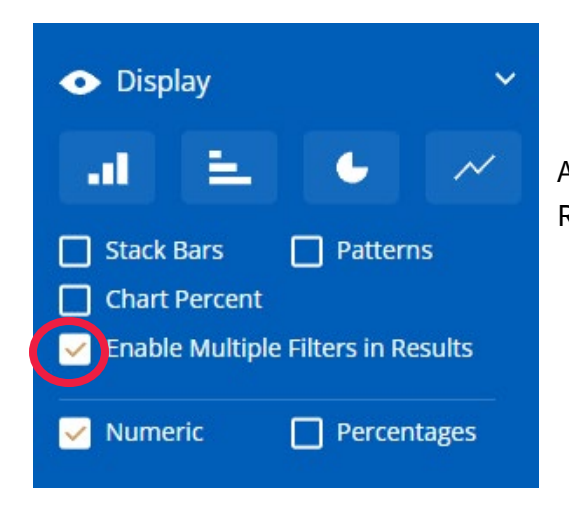

A check mark should appear next to "Enable Multiple Filters in Results".

### **STEP 7: DISAGGREGATE DATASET BY RACE/ETHNICITY AND GENDER**

In the filter bar, click "Race/Ethnicity". Then do the same for "Gender". The table will automatically disaggregate the dataset by race/ethnicity and gender.

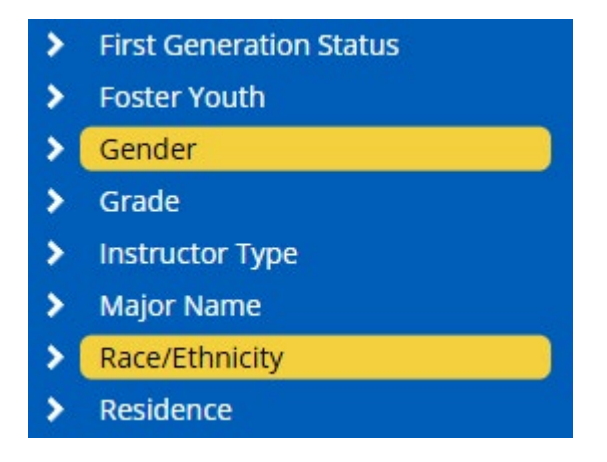

### **STEP 8: REORDER THE DATA ORGANIZATION LEVELS**

The data will be organized first by course, race/ethnicity, and lastly by gender.

| Unit    | Race/Ethnicity | Gender     | Fall 2023    |               |          |  |
|---------|----------------|------------|--------------|---------------|----------|--|
|         |                |            | Success Rate | Success Count | Attempts |  |
| HIST 11 | Asian          | Female     | 83%          | 10            | 12       |  |
|         |                | Male       | 75%          | 6             | 8        |  |
|         |                | Total      | 80%          | 16            | 20       |  |
|         | Black          | Female     | 60%          | 6             | 10       |  |
|         |                | Male       | 33%          | 4             | 12       |  |
|         |                | Unreported | 100%         | 1             | 1        |  |
|         |                | Total      | 48%          | 11            | 23       |  |
|         | Latine/x       | Female     | 67%          | 54            | 81       |  |
|         |                | Male       | 60%          | 55            | 91       |  |

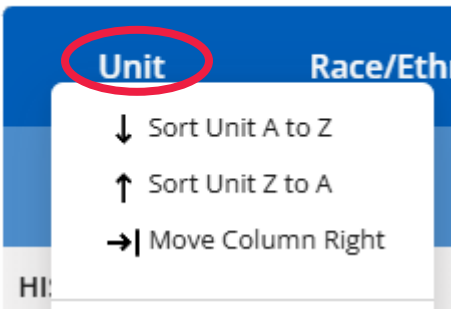

Measures: Success Rate ar Hover your mouse over the "Unit" header to sort or rearrange the order of the attributes/varibles.

> If your data table is not arranged first by course (unit), then race/ethnicity, then (gender), move columns to the left until they are arranged in the right order.

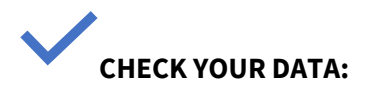

Did your filters and actions produce the following values in the display?

|      | Unit | Race/Ethnicity  | Gender     |              | Fall 2023     |          |
|------|------|-----------------|------------|--------------|---------------|----------|
|      |      |                 |            | Success Rate | Success Count | Attempts |
| HIST | 10   | Asian           | Female     | 94%          | 17            | 18       |
| HIST | 10   | Asian           | Male       | 69%          | 9             | 13       |
| HIST | 10   | Asian           | Unreported | 100%         | 1             | 1        |
| HIST | 10   | Black           | Female     | 72%          | 18            | 25       |
| HIST | 10   | Black           | Male       | 70%          | 19            | 27       |
| HIST | 10   | Black           | Unreported | 100%         | 2             | 2        |
| HIST | 10   | Latine/x        | Female     | 75%          | 115           | 154      |
| HIST | 10   | Latine/x        | Male       | 68%          | 67            | 98       |
| HIST | 10   | Latine/x        | Unreported | 75%          | 3             | 4        |
| HIST | 10   | Native American | Female     | 100%         | 1             | 1        |
| HIST | 10   | Pacific Is.     | Female     | 100%         | 1             | 1        |
| HIST | 10   | Two or More     | Female     | 93%          | 14            | 15       |
| HIST | 10   | Two or More     | Male       | 67%          | 4             | 6        |
| HIST | 10   | Two or More     | Unreported | 100%         | 1             | 1        |
| HIST | 10   | Unreported      | Female     | 79%          | 27            | 34       |
| HIST | 10   | Unreported      | Male       | 79%          | 19            | 24       |
| HIST | 10   | Unreported      | Unreported | 50%          | 1             | 2        |
| HIST | 10   | White           | Female     | 78%          | 36            | 46       |
| HIST | 10   | White           | Male       | 83%          | 34            | 41       |
| HIST | 10   | White           | Unreported | 0%           | 0             | 1        |
| HIST | 11   | Asian           | Female     | 83%          | 10            | 12       |
| HIST | 11   | Asian           | Male       | 75%          | 6             | 8        |
| HIST | 11   | Black           | Female     | 60%          | 6             | 10       |
| HIST | 11   | Black           | Male       | 33%          | 4             | 12       |
| HIST | 11   | Black           | Unreported | 100%         | 1             | 1        |
| HIST | 11   | Latine/x        | Female     | 67%          | 54            | 81       |
| HIST | 11   | Latine/x        | Male       | 60%          | 55            | 91       |
| HIST | 11   | Latine/x        | Unreported | 67%          | 2             | 3        |
| HIST | 11   | Two or More     | Female     | 33%          | 4             | 12       |
| HIST | 11   | Two or More     | Male       | 60%          | 6             | 10       |
| HIST | 11   | Two or More     | Unreported | 100%         | 1             | 1        |
| HIST | 11   | Unreported      | Female     | 93%          | 13            | 14       |
| HIST | 11   | Unreported      | Male       | 85%          | 17            | 20       |
| HIST | 11   | Unreported      | Unreported | 100%         | 2             | 2        |
| HIST | 11   | White           | Female     | 93%          | 37            | 40       |
| HIST | 11   | White           | Male       | 87%          | 52            | 60       |
| HIST | 11   | White           | Unreported | 100%         | 1             | 1        |

#### **STEP 9: SAVE THE REPORT TO YOUR CLIPBOARD**

Save the report for future uses by clicking on the "Save Report" icon on the top right section of the page:

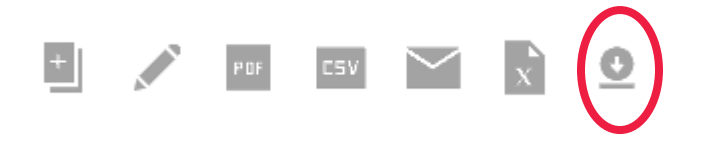

Name your saved report in the blank box of the the popup window. Then, click "Save New Copy".

#### Save Report

| pe in a name for your report |                       |          |
|------------------------------|-----------------------|----------|
| HIST 10 and HIST 11 Cours    | e Success by Race and | d Gender |
|                              |                       |          |
|                              | Save New Copy         | Cancel   |

#### INTERPRETATION OF THE DATA:

Within each racial/ethnic group, female students complete HIST 10 and HIST 11 at higher rates than their male counterparts.

What other trends do you observe in the data?

# Training Exercise #3

#### Number of Disabled Students Served in Fall Terms Disaggregated by Ed. Goal

Note: This exercise builds on the skills acquired after completion of Exercises #1 and 2. Please complete the first two exercises before attempting Exercise #3.

In this exercise, you will learn how to use the following functions in Precision Campus:

- **ADD HIDDEN FILTERS** that are not in the filter bar (relevant to reports in the Special Programs menu); and,
- EMAIL REPORTS you are viewing to a colleague.

### Scenario

As the DSPS faculty leader, you are working on your progress update (PU; the two-year program review) with others in your department. You are interested in offering English tutoring for disabled students in your program, but you need to know whether there are a large number disabled students enrolled in English courses who have a transfer or degree goal. You want to share the data report with your colleagues who are collaborating on the program review report with you.

| PARAMETERS                                                                                                    | MEASURE                                                                                      |
|----------------------------------------------------------------------------------------------------|----------------------------------------------------------------------------------------------|
| <ul> <li>Trend over time, last six or<br/>seven fall terms</li> <li>Enrolled in at least one English<br/>course</li> <li>Received DSPS counseling<br/>(how disabled students are<br/>defined for this exercise)</li> </ul> | Number of disabled students<br>enrolled in English classes with a<br>degree or transfer goal |

### **Step-by-Step Instructions**

### **STEP 1: REFRESH ALL FILTERS AND SETTINGS**

To clear the existing filters and create new ones, click the "Reset All" icon located in the top-left corner of the webpage, just below the Santa Monica College logo or click the logo itself.

# STEP 2: SELECT THE "STUDENT HEADCOUNT" REPORT IN THE "SPECIAL PROGRAMS" MENU

Click the "Special Programs" menu, then navigate to the "Enrollment" subcategory. From there, select "SP: Student Headcount" **Special Programs** → Enrollment→ SP: Student Headcount

### **STEP 3: FILTER OUT NON-DSPS COUNSELING STUDENTS**

Scroll down to the "filters" section of the filter bar and click on the **right chevron >** next to "SP: DSPS Counseling" to see all value options for the attribute.

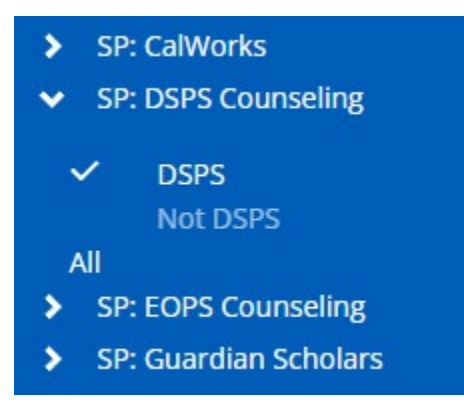

Filter out the "not DSPS" students by placing your cursor over the "not DSPS" and selecting the CTRL button while clicking the mouse.

The checkmark next to "not DSPS" should disappear, and the data set will automatically update to filter for only DSPS students.

#### Term Range

Summer 2017 Fall 2017 Winter 2018 Spring 2018 Summer 2018 Fall 2018 Winter 2019 Spring 2019 Summer 2019 Fall 2019 Winter 2020 Spring 2020 Summer 2020 Fall 2020 Winter 2021 Spring 2021 Summer 2021 Fall 2021 Winter 2022 Spring 2022 Summer 2022 Fall 2022 Winter 2023 Spring 2023 Summer 2023 Fall 2023 Winter 2024 Spring 2024 Summer 2024 Fall 2024

### **STEP 4: FILTER FOR THE LAST SIX FALL TERMS**

Scroll down to the bottom of the "filters" section of the filter bar and click on the **right chevron** next to "Term Range" to see all value options for the attribute. Then, move the slider bar and set it to "Fall 2019 to Fall 2024".

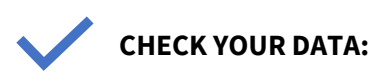

Did your filter produce the following numbers in the display?

|          | Fall 2019 | Fall 2020 | Fall 2021 | Fall 2022 | Fall 2023 | Fall 2024 |
|----------|-----------|-----------|-----------|-----------|-----------|-----------|
| Measures | 2,184     | 1,750     | 1,695     | 1,768     | 1,828     | 1,967     |

### **STEP 4: FILTER FOR STUDENTS ENROLLED IN ENGLISH COURSES**

Click on the arrows in the organization tree/filter bar on the top left corner of the report to expand the options until you find the "English" department. Select it. **Departments A – E \rightarrow English** 

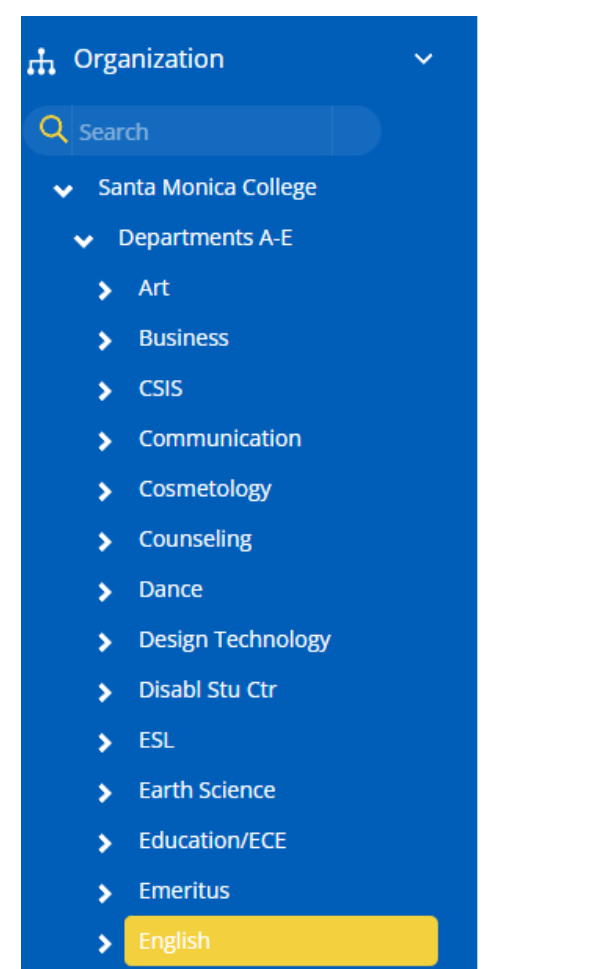

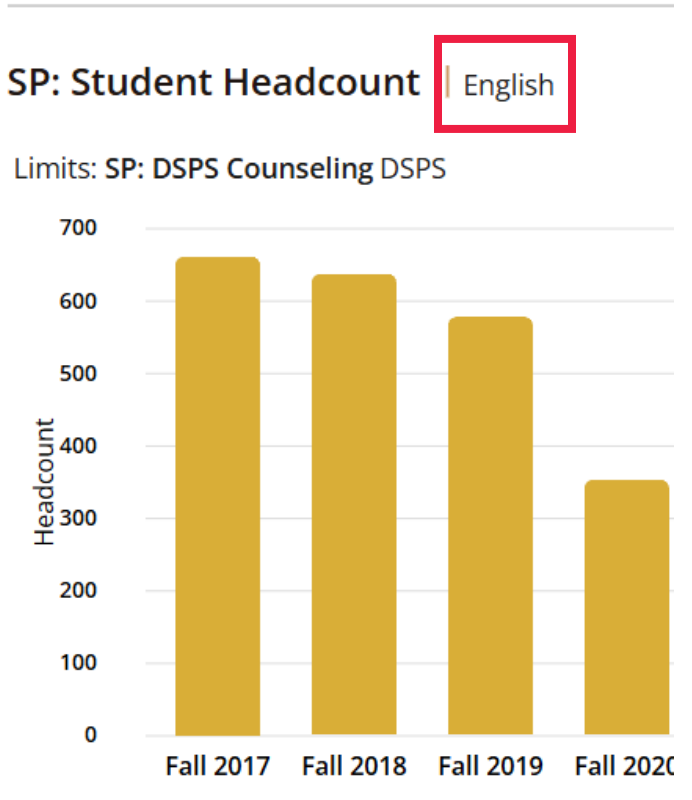

Limits: SP: DSPS Counseling DSPS

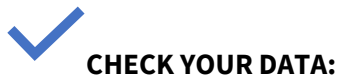

Did your filter produce the following numbers in the display?

|          | Fall 2019 | Fall 2020 | Fall 2021 | Fall 2022 | Fall 2023 | Fall 2024 |
|----------|-----------|-----------|-----------|-----------|-----------|-----------|
| Measures | 578       | 353       | 317       | 395       | 440       | 478       |

### **STEP 5: DISAGGREGATE DATA BY STUDENT EDUCATIONAL GOAL**

The "Educational Goal" filter is not listed in the main filter section. Some student or course attribute filters are "hidden" by default and can be accessed by clicking the **MORE** icon at the very bottom of the "filter section".

#### **Filters**

#### Q Search

- > Academic Standing
- > First Generation Status
- Major Name
- > SP: Adelante
- > SP: Athletics
- > SP: Black Collegians
- SP: CARE
- > SP: CalWorks
- SP: DSPS Counseling

### DSPS Not DSPS

#### All

- SP: EOPS Counseling
- > SP: Guardian Scholars
- > SP: Pico Partnership
- > SP: RISING
- > SP: SMC Promise
- > SP: SMC Promise Cohort
- > SP: STEM
- > SP: Scholars
- > SP: VSC
- > SP: VSC Chapter
- Student AOI

#### Shared Student Cohorts

- > PromoStudents
- > PromoStudents
- Term Range

More...

The hidden filter menu will appear. Click on "Educational Goal" to disaggregate the data by students' educational goal status. Then, click "OK" at the bottom of the menu to apply the filter.

| Filter               |  |
|----------------------|--|
| 0                    |  |
| Search               |  |
| > Age                |  |
| DSPS                 |  |
| > EOPS               |  |
| Education Goal       |  |
| Education Level      |  |
| Enrollment Status    |  |
| Financial Aid Status |  |
| > Gender             |  |
| Race/Ethnicity       |  |
| > Residence          |  |
| Student Credit Type  |  |
| Student Distance Ed  |  |
| Unit Load            |  |
| > Term Range         |  |
|                      |  |
|                      |  |
|                      |  |

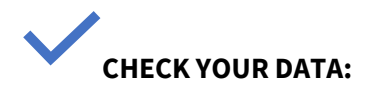

| Education Goal          | Fall 2019 | Fall 2020 | Fall 2021 | Fall 2022 | Fall 2023 | Fall 2024 |
|-------------------------|-----------|-----------|-----------|-----------|-----------|-----------|
| AAAS                    | 22        | 9         | 17        | 12        | 22        | 27        |
| Career                  | 5         | 2         | 2         | 3         | 9         | 4         |
| Educational Development | 4         | 2         | 1         | 4         | 6         | 1         |
| Other                   | 3         | 2         | 4         | 2         | 1         | 0         |
| Transfer                | 506       | 316       | 273       | 349       | 375       | 420       |
| Undecided               | 22        | 10        | 9         | 13        | 19        | 17        |
| University or 4-Yr Stu  | 4         | 9         | 3         | 3         | 3         | 3         |
| Unreported              | 10        | 2         | 5         | 8         | 5         | 3         |
| Total                   | 578       | 353       | 317       | 395       | 440       | 478       |

Did your filter/disaggregation produce the following numbers in the display?

# STEP 6: COMPUTE THE PERCENTAGE OF DSPS STUDENTS ENROLLED IN ENGLISH COURSES BY EDUCATION GOAL

In the "display" section in the "filters" menu, click the "%" button which will calculate the percentage of DSPS students enrolled in English courses each fall term by education status.

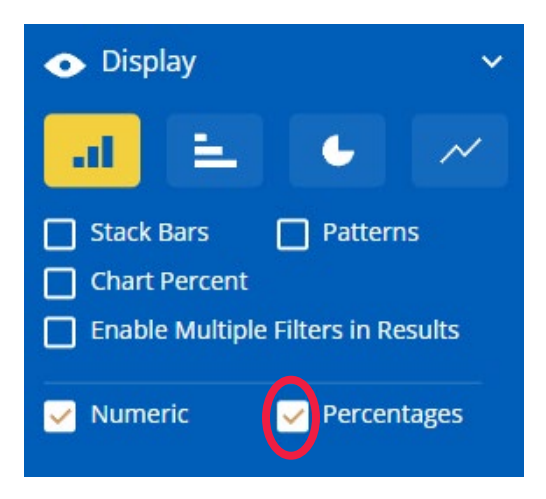

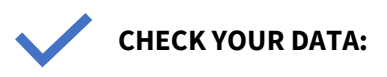

Did your filter/disaggregation produce the following numbers in the display?

| Education Goal          | Fall 2019 | Fall 2020 | Fall 2021 | Fall 2022 | Fall 2023 | Fall 2024 |
|-------------------------|-----------|-----------|-----------|-----------|-----------|-----------|
| AAAS                    | 4%        | 3%        | 5%        | 3%        | 5%        | 6%        |
| Career                  | 1%        | 1%        | 1%        | 1%        | 2%        | 1%        |
| Educational Development | 1%        | 1%        | 0%        | 1%        | 1%        | 0%        |
| Other                   | 1%        | 1%        | 1%        | 1%        | 0%        | 0%        |
| Transfer                | 88%       | 90%       | 86%       | 88%       | 85%       | 88%       |
| Undecided               | 4%        | 3%        | 3%        | 3%        | 4%        | 4%        |
| University or 4-Yr Stu  | 1%        | 3%        | 1%        | 1%        | 1%        | 1%        |
| Unreported              | 2%        | 1%        | 2%        | 2%        | 1%        | 1%        |
| Total                   | 100%      | 100%      | 100%      | 100%      | 100%      | 100%      |

#### **STEP 7: EMAIL DATA REPORT**

Email a PDF version of the chart and table by clicking on the "Email Report" icon on the top right corner of the page.

| + 💦                  |                                                                                                    |
|----------------------|----------------------------------------------------------------------------------------------------|
| Recipient(s)         |                                                                                                    |
|                      |                                                                                                    |
| Your email address   | Enter the recipient(s)' email address(es), your own email                                                                   |
| Message (optional)   | address, and an optional message. To send the report to<br>multiple recipients, separate each email address with a<br>comma |
|                      |                                                                                                    |
|                      | Click "OK" to send the report.                                                                                              |
|                      |                                                                                                    |
| Poste Link to Poport |                                                                                                    |
|                      |                                                                                                    |
| Ok Cancel            |                                                                                                    |

#### INTERPRETATION OF THE DATA:

What percentage of DSPS students enrolled in English courses have a degree or transfer goal?

Based on the findings, would you recommend that the DSPS department consider exploring English tutoring support for DSPS students in their Progress Update?